2021年3月1日よりANA国内貨物は「完全web予約化」となりました。 輸送時はお客様にてweb予約をお願い致します。

詳細操作マニュアルは、ANA CARGOホームペー もしくは「ANA FLY CARGO! マニュアル」で検 ANA 国内貨物ポータルサイト ご利用案内 (第2版) ANACargoホームページへアクセスし「ANAFLYCargo!ログイン」ボタン もしくは下記のURLへ直接アクセス! 会員登録 (https://portal.dmscargo.ana.co.jp/web/P/login) 手順①「新規ユーザー登録される方はこちら」へ ANA 国内貨物ポータルサイト メールアドレスを入力する画面が現れたら入力し、「メール送信ボタン」 ANA FLY 🛪 CARGO! を押します。 手順② メールが届いたら会員登録を実施する ユーザID 先ほど入力したメールアドレス宛てにメールが届きましたら、メール内の パスワード 「新規登録手続きURL」を押し、希望されるユーザーID・希望される パスワード・お名前・ご住所等のお客様情報を入力してください。 新規ユーザ登録される方は <u>こちら</u> ・ANA FLY CARGO!は、パソコン利用を推奨しています。推奨ブラ ウザは「GoogleChrome」「InternetExploler11」「Firefox」です。 ・メールアドレスがない方や3G携帯電話(ガラケー)をご利用のお客様 新規ユーザ登録される方は こちら は、ご相談窓口までご相談ください。 ・パソコンやスマートフォンをお持ちでないお客様は、空港窓口にて予 約用のパソコン・タブレットをご利用いただけます。(台数に限りあり) お客様情報の登録 ・ユーザーID、パスワードは予約の際に必要となりますので、忘れな ・ザー登録に必要な情報をご入力ください。 須須日は暑れなくご入力ください。 いようメモ等お控えください。(忘れてしまった際に、お尋ねいただいて も係員は情報セキュリティの観点より知りうることはできません)また、 ユーザーIDは、会員登録完了のメールに記載されております。パス メールアドレス y.ono@anacargo.jp ワードは記載されません。 ユーザID 👪 半角炭 ・ユーザーIDは半角英数字を組み合わせて8桁で設定してください。 お名前 (49) 全角 (例:山田 太郎 (英字は大・小文字が判断されます) なお、作成後に変更すること お名前 (フリガナ) 453 全角カタカナ (例:ヤマダタロウ) はできません。 パスワード 601 《角黄字/半角数字/半角記号混合の8桁~32桁 ・パスワードは8文字~32文字で半角英数字記号混合で設定して バスワード(確認用) 💩項 ください。(英字は大・小文字が判断されます) 半角黄字/半角数字/半角肥号混合の8桁~32桁 会社名 例:株式会 ・パスワードは90日間有効です。90日経過しますと、変更を促す画 面が表示されますので新たなパスワードの設定をお願いいたします。 会社名 (フリガナ) 例:カプシキガイシャエーエヌエーカーゴ (泣 (パスワードは過去3回以内に設定したものは登録できません) **1988** 91:103020 #838283 部署名 (フリガナ) 例: ソウムブギョウムスイシンカ ・スマートフォンからご登録の際、機種により電話番号登録時に「ハ イフン」が表示されない場合がございます。その場合は、「メモ」機能 第種 必知 別沢してください をご利用いただき、「ハイフン」をコピー&ペーストで入力いただけま 電話番号 ハイフンあり半角数字 (例:01-2345-6 す。 |:東京統制区車館標1丁目5番2号 汐留シティセ 住所 【31. ・パスワードを5回間違えるとアカウントロックがかかります。お客様 ご自身でロックを解除するために、「秘密の質問」と「秘密の質問の 秘密の問題 「認知」 湖沢してください 答え」は、必要な情報ですので、忘れないようメモ等お控えください。 (お忘れの際にお尋ねいただいても、係員は情報セキュリティの観点よ 密の質問の養え 🚮 り知りうることはできません。)

动资格 有無

希望する

開きます

希望しない

希望するを設定頂いたお客様のメールアドレスに当社が提供: る各種キャンペーン・サービス・商品などの情報を配信させ?

お知らせメール希望

・「危険物申告資格有無」は、IATA危険物規則書に定められた危 険物申告書を作成することが認められた資格を指します。資格がない 方は「無」を選択ください。

・「業種」で、当てはまるものがない場合は、「T 分類不能の産業」を 選択ください。

# ─般貨物の発送を予約する(基本操作)

## 1. 新規予約 から空きスペースを検索する

「必須」および赤枠の箇所を入力し、「検索」を押します。予約可能な便の候補が出ますので、選択します。 (ログイン後、操作が1時間以上ない場合、自動ログアウトされます。)

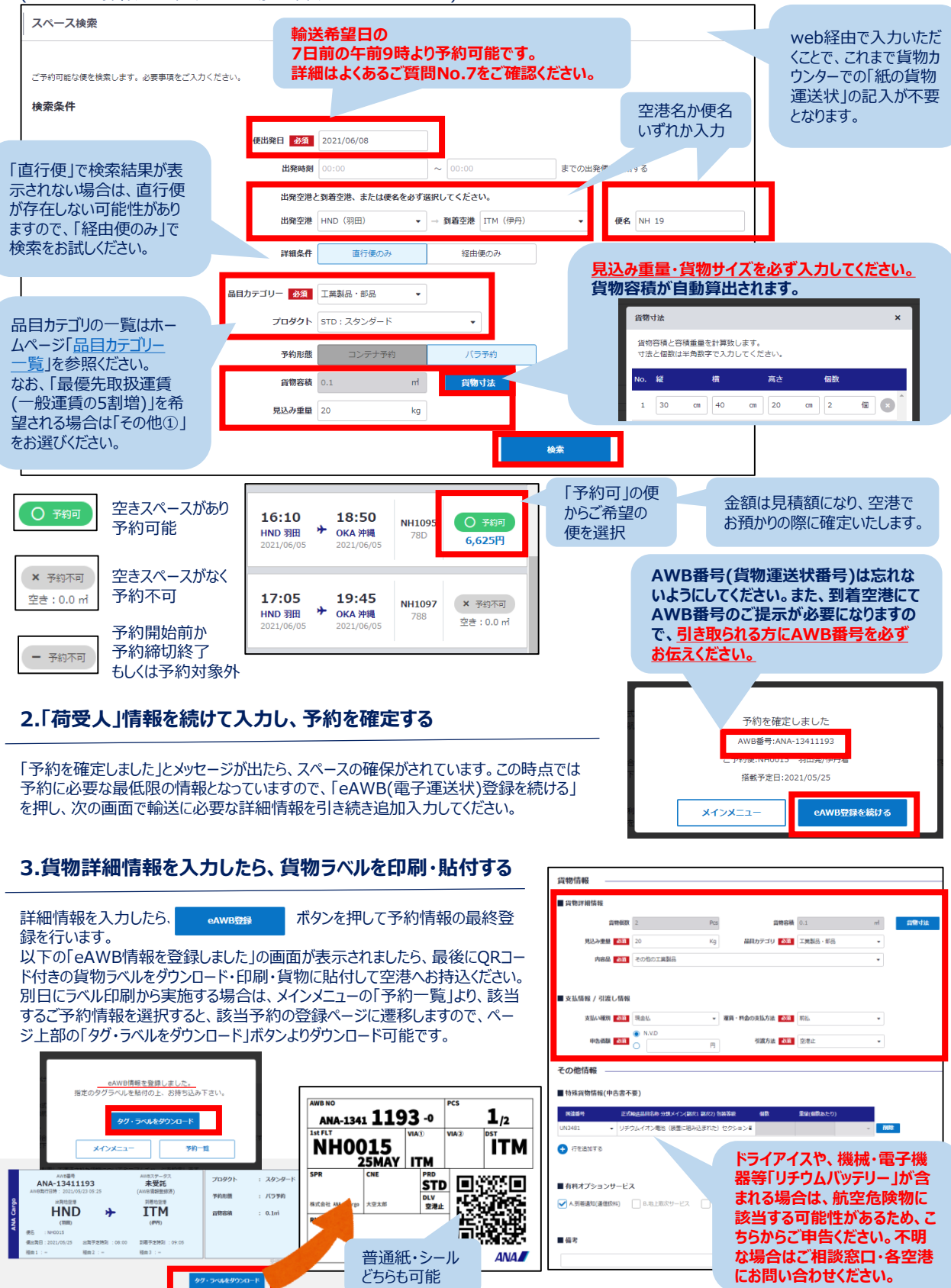

※特殊貨物(動物・危険物・長尺物・重量物等)の場合、航空貨物室のスペース上限や輸送制限により事前調整で別便や複数便での輸送のご案内、または輸送 をお断りさせていただく場合がございます。

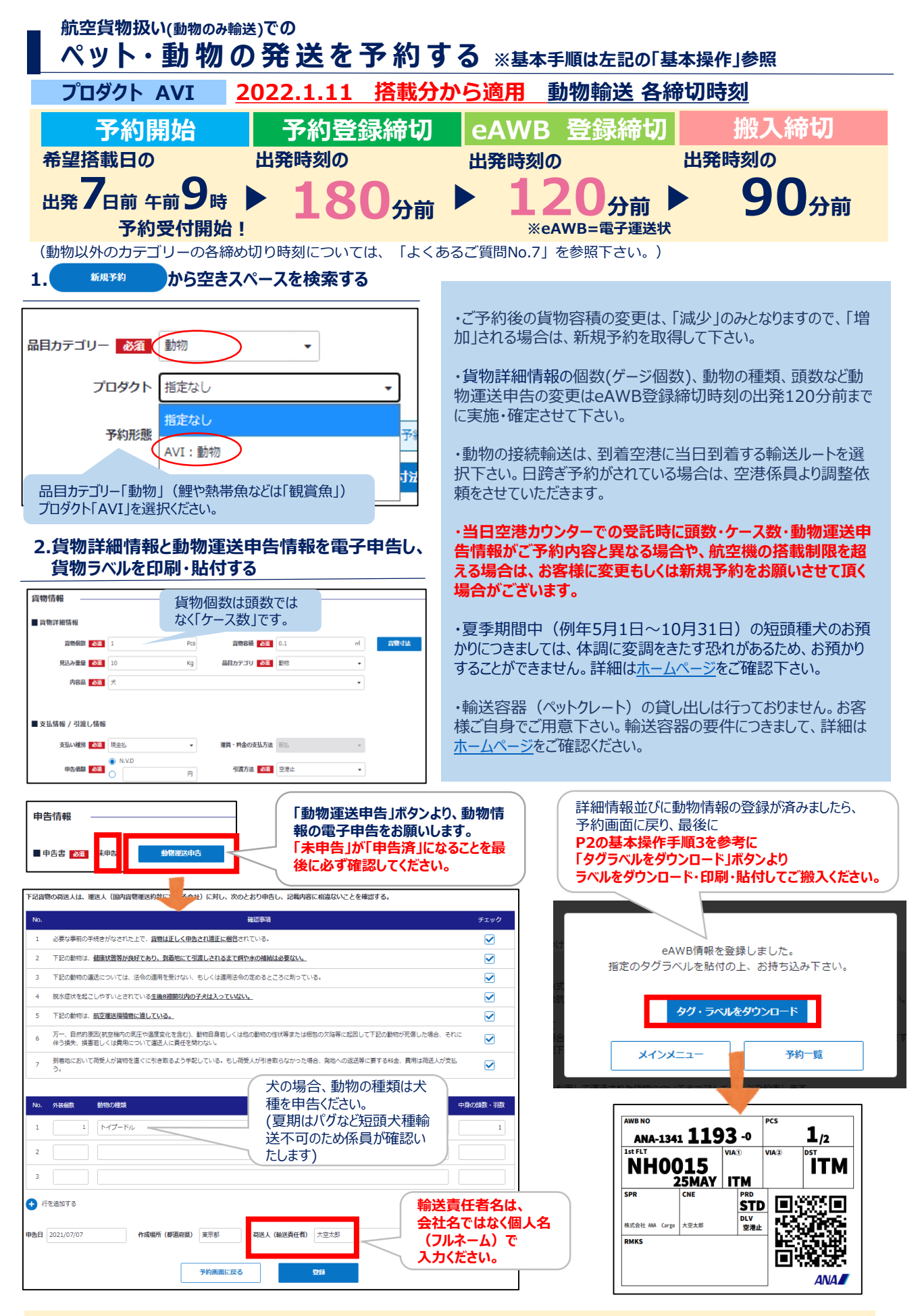

※特殊貨物(動物・危険物・長尺物・重量物等)の場合、航空貨物室のスペース上限や輸送制限により事前調整で別便や複数便での輸送のご案内、または輸送 をお断りさせていただく場合がございます。

## よくあるご質問<sup>Webで「ANA FLY CARGO」「よくある質問」</sup>でも検索いただけます。 http://www.anacargo.jp/ja/dom/anaflycargo\_faq.html

ANA 国内貨物ポータルサイト

ユーザID

## ■1■パスワードをロックさせてしまいました。

ANAFLYCARGO!トップページの「パスワードをお忘れの方はこちら」よ りご自身でロックが解除できます。「ユーザーID」「ご登録メールアドレス」 ユーザーID作成時にご登録いただいた「秘密の質問」「秘密の質問の答 え」を入力し、新たなパスワードを設定してください。(お忘れの場合は、お 問い合わせ窓口までご相談ください) なお、入力を5回間違えるとロックさ れますのでご注意ください。

## ■2■会員登録したが、ユーザーIDを忘れました。

ユーザーIDに関しては、会員登録完了のメールに記載されておりますのでご確認ください。(件名: [ANA FLY CARGO!] 登録完了のお知らせ」)なお、 パスワードは記載されていません。

#### ■3■自宅に印刷環境がなく貨物ラベルが印刷できません。

以下の方法がございます。

①空港の貨物カウンターお客様用プリンターのご利用 ※一部空港のみ設置

ご利用空港にプリンターの設置がない場合は、貨物係員にご予約時ANAから始まる8桁のAWB番号をお申し出下さい。 ②コンビニエンスストア等のネットプリントサービスのご利用

## ■4■予約完了のメールが来ません。予約は完了しているのでしょうか?

メール配信はされず、ログイン後の「予約一覧」よりご予約状況が確認できます。 また、ステータスが赤字になっている場合は輸送に必要な情報登録に不足がございますのでご確認ください。

| _ |                   |                |                  |                      |             |             |    |                   |                   |      |             |        |      |
|---|-------------------|----------------|------------------|----------------------|-------------|-------------|----|-------------------|-------------------|------|-------------|--------|------|
|   | 未受託(AWB情報<br>未登録) | ANA-13410106-0 | STD : スタンダ<br>ード | 2021/05/24<br>NH0019 | HND<br>(羽田) | ITM<br>(伊丹) | バラ | 0.1㎡ / -個<br>10Kg | 株式会社 ANA<br>Cargo | test |             |        | 詳細   |
|   | 未受託(AWB情報<br>登録済) | ANA-13411193-0 | STD : スタンダ<br>ード | 2021/05/25<br>NH0015 | HND<br>(羽田) | ITM<br>(伊丹) | バラ | 0.1㎡ / 2個<br>20Kg | 株式会社 ANA<br>Cargo | 大空太郎 | 有料才:<br>危険物 | プションあり | 詳細   |
|   |                   |                |                  |                      |             |             |    |                   |                   |      |             | 国内線列   | 総着案内 |

#### 未受託(AWB情報<u>未登録</u>)・・・ご予約はございますが、輸送に必要な情報が不足しております。 「詳細」ボタンから情報を継続登録してください。

未受託(AWB情報登録済)・・・ご予約と共に、輸送に必要な情報の登録も完了いただいております。 貨物ラベルをダウンロード・印刷・貼付いただき空港にお持込ください。

## ■5■直行便がなく経由で貨物を送りたいが、「該当のルートは検索することができません」と表示されます。

ご希望の経由がシステムに登録されていない可能性がありますため、出発空港もしくはご相談窓口までご連絡ください。

## ■6■空港に貨物を受け取りに行く際に必要なものはありますか。

ANAから始まる8桁のAWB番号(貨物運送状番号)と公的身分証明書のご呈示が必要となります。AWB番号は、発送された荷送人様にご確認ください。

## ■7■予約の受付開始日や、予約締切、空港への持込締切時間はどうなっていますか。

予約受付開始は、輸送希望日の7日前の午前9時からとなります。貨物の種別・プロダクトによって予約締切時間が異なりますので、予約画面の上部の対象貨物の各締め切り時間をご確認ください。詳細は、弊社ホームページをご確認ください。 主なプロダクトの各締間時刻

・AVIプロダクト(生きた動物)・・・予約締切/出発時刻180分前 eAWB登録締切/120分前 受託締切/90分前 <u>※2022年1月11日搭載分より適用</u>・STDプロダクト(主に一般貨物)・・・予約締切/70分前 eAWB登録締切/70分前 受託締切/60分前

※受託締時刻は、運送状の登録・ラベル貼付等の事前準備をすべて完了した上で貨物カウンターにお持込頂く締切時間となります。締切時間はす べて時刻表上の計画出発時間が基準となります。(当日出発時間に変更が発生しても、各締切時間は変更されませんのでご注意ください)

## ■8■検索結果に表示された便を予約したいが - チャカトル もしくは空欄となり押せない。

原因は以下のいずれかが考えられます。①予約開始前か予約締切が既に終了している。 ②貨物容積/見込み重量が空欄になっているため。「貨物寸法」ボタンからご入力いただくと、 自動で算出いたします。

| 貨幣  | 时法                                        |       |       |      |   |  |  |  |  |  |  |  |
|-----|-------------------------------------------|-------|-------|------|---|--|--|--|--|--|--|--|
| 貨   | 貨物容積と容積重量を計算致します。<br>寸法と個数は半角数字で入力してください。 |       |       |      |   |  |  |  |  |  |  |  |
| No. | 縦                                         | 橫     | 高さ    | 個数   |   |  |  |  |  |  |  |  |
|     |                                           |       |       |      |   |  |  |  |  |  |  |  |
| 1   | 30                                        | cm 20 | cm 50 | cm 1 | 個 |  |  |  |  |  |  |  |

## ■9■予約した貨物の個数・動物の頭数・ゲージ数等が変更となったが予約を変更しなくとも受託してもらえますか。

保安の観点から貨物個数もしくは動物の頭数・ゲージ数・動物の種類が、予約情報と一致することが受託要件となりますので、変更もしくは新規予約をお願いいたします。なお、AVIプロダクトで電子申告いただいた動物情報は、お客様の申告情報に基づくため、eAWB登録締め切り時間の出発時間の120分前までに、ご自身でANA FLY CARGO!から情報変更を行ってください。eAWB登録締切時刻を過ぎた場合は、一度キャンセルの上、予約可能な便で新規予約を取得くださいますようご協力をお願いいたします。

ANA FLY CARGO!ご相談窓口

TEL : 050-3756-8780

(営業時間:9:00-17:00 土日祝・年末年始・5/1除く)

メール: <u>cargosolution@anacargo.jp</u> 発行: 2021年12月 / 発行元:株式会社ANA Cargo 国内貨物サポート部

パスワードをお忘れの方は <u>こちら</u> 1042 1(スワードをお忘れの方は <u>ごちら</u> 新規ユーリ登録されら方は <u>こちら</u> AWB番号をお申し出下さい。 ANA Cargo ミニー 予約一覧 メニュー

予約一覧

メインメニューへ戻る

> > > 2

>

VA FLY 🛪 CARGO!